## How to Make a Room Booking in Syllabus+

1. Click on Booking Mode.

| <u>/</u> iew | <u>S</u> cheduling | A <u>c</u> tions | Too <u>l</u> s | <u>T</u> imetables | <u>H</u> elp |         |        |       |          |   |      |            |   |   |
|--------------|--------------------|------------------|----------------|--------------------|--------------|---------|--------|-------|----------|---|------|------------|---|---|
| 3            | - 🗧 🛧              |                  | <u>R</u> 🔳     | - 🛍 🛛 🛃            | 00:15 👻      |         | 8      | 3 8   | <b>1</b> | Ŧ | 11 G | <b>k</b> = | 1 | Ŧ |
|              |                    |                  |                |                    | 무 Bool       | king re | quiren | nents |          |   |      |            |   |   |

2. Booking Requirements Screen will open. Select Location in the Views Pane

| = P                                                                                                    | poking r                                          | quirements | s            |              |          |            |                       |           |              |          |         |       |                                                                                                    |           |          |           |        |              |            |       |         |              |      |            |        |                    |         |        |
|----------------------------------------------------------------------------------------------------|---------------------------------------------------|------------|--------------|--------------|----------|------------|-----------------------|-----------|--------------|----------|---------|-------|----------------------------------------------------------------------------------------------------|-----------|----------|-----------|--------|--------------|------------|-------|---------|--------------|------|------------|--------|--------------------|---------|--------|
| -                                                                                                    |                                                   |            |              |              |          |            |                       |           |              |          |         |       |                                                                                                    |           |          |           |        |              | stabiliter |       |         |              |      |            |        |                    |         |        |
|                                                                                                    | name                                              | A          |              |              |          |            |                       |           | _            |          |         |       |                                                                                                    |           |          |           |        | - 1          | Name       |       |         |              |      |            | De     | ay                 |         |        |
|                                                                                                    | HOST Key                                          |            |              |              |          |            |                       |           | ACOVICY 19   | e Exam   |         |       |                                                                                                    |           |          |           |        | -            | THOMAS     |       |         |              |      | _          | Mo     | onday              |         |        |
|                                                                                                    | Descripto                                         | ' <u> </u> |              |              |          |            |                       |           |              |          |         |       |                                                                                                    |           |          |           |        |              |            |       |         |              |      |            | -      | resusy<br>tedaarda |         |        |
|                                                                                                    | Duration                                          |            |              |              |          | 2 0        | 00:30                 |           | Planned Sk   | :e       |         |       |                                                                                                    |           |          |           | 0      | 2            |            |       |         |              |      |            | Th     | ursday             | ,       |        |
|                                                                                                    | Departme                                          | nt [None]  |              |              |          |            |                       |           | × Zone       | [None]   |         |       |                                                                                                    |           |          |           | *      | ×            |            |       |         |              |      |            | Eri    | iday               |         |        |
|                                                                                                    |                                                   | Match R    | equirements  | 5            |          |            |                       |           | Choose Da    | te       |         |       |                                                                                                    |           |          |           | -      | ×            | <b>'</b>   |       |         |              |      |            | Sa     | aturday            |         |        |
|                                                                                                    |                                                   |            |              |              |          |            |                       |           |              |          |         |       |                                                                                                    |           |          |           |        |              |            |       |         |              |      |            | -      |                    |         |        |
|                                                                                                    |                                                   |            |              |              |          |            |                       |           |              |          |         |       |                                                                                                    |           |          |           |        |              |            |       |         |              |      |            |        |                    |         |        |
|                                                                                                    |                                                   |            |              |              |          |            |                       |           |              |          |         |       |                                                                                                    |           |          |           |        |              |            |       |         |              |      |            |        |                    |         |        |
|                                                                                                    |                                                   |            |              |              |          |            |                       |           |              |          |         |       |                                                                                                    |           |          |           |        |              |            |       |         |              |      |            |        |                    |         |        |
|                                                                                                    | Ļ,                                                |            |              |              |          |            |                       |           |              |          |         |       |                                                                                                    |           |          |           |        |              | _          |       |         |              |      |            |        |                    |         |        |
|                                                                                                    | Booking                                           | Activities |              |              |          |            |                       |           |              |          |         |       |                                                                                                    |           |          |           |        |              |            |       |         |              |      |            |        |                    |         |        |
|                                                                                                    | Module: D                                         | one] Booki | ing Mode: Li | ocation: (No | one]     |            |                       |           |              |          |         |       |                                                                                                    |           |          |           |        |              |            |       |         |              |      |            |        |                    |         |        |
|                                                                                                    | _1                                                |            | 5            |              | 10       |            |                       | 15        |              |          | 20      |       | 2                                                                                                    | 5         | _        | 30        |        |              | 35         |       |         | 40           |      |            | 4      | 5                  |         |        |
|                                                                                                    | Combined                                          | Timetable  | Master Time  | table Br     | esources | Milti-view | Timetable             |           |              |          |         |       |                                                                                                    |           |          |           |        |              |            |       |         |              |      |            |        |                    |         |        |
|                                                                                                    | 18                                                |            | 19           | F            | 10       | 1          | 11                    |           | 12           | 13       |         | 14    |                                                                                                    | 15        |          | 16        |        | 13           |            | 18    |         | 19           | ,    | 1          | 20     |                    | 21      |        |
|                                                                                                    | A44 15                                            |            | ing las 1    | the last     | on the h | an 1.e. in | and the second second | tere tree | and the last | ALC: NO. | les les |       | the second second second second second second second second second second second second second second second se | an les la | an les l | 10 Inc. 1 | en les | A real later |            | 1.0   | les loo | A real parts |      | a 1.00 1.0 | an 140 | les la             | 1E 00 1 | an loo |
|                                                                                                    | have 1                                            | 30 45      | 00 15        | 30 43        | 00 115 1 | 30  45  0  | 10 15                 | 30 45     | PM  15  30   | 45 00    | 15 30   | 45 00 | 15 30                                                                                                    | 45 00 1   | 15 30    | 45 100 1  | 15 30  | 45 00        | 15 30      | 45 00 | 15 30   | 45 00        | 15 3 | 0 45 0     | 00 115 | 30 4               | •5  00  | 15 30  |
|                                                                                                    | per li                                            | 30 45      |              | 30 43 1      |          | 30  45  0  | 10 15                 | 30 45     | PM 15 30     | 45 00    | 15 30   | 45 00 | 15 30                                                                                                    | 45 00     | 15 30    | 45 00     | 15 30  | 45 00        | 15 30      | 45 00 | 15 30   | 45 00        | 15 3 | 0  45  0   | 00 15  | 30 4               | +5  00  | 15  30 |
|                                                                                                    | day                                               | 30 45      | 00 15        | 30 43 1      | 00 15    | 30  45  0  | 0 15                  | 30 45     | PM 15 30     | 45 00    | 15 30   | 45 00 | 15 30                                                                                                    | 45 00     | 15 30    | 45 00     | 15 30  | 45 00        | 15 30      | 45 00 | 15 30   | 45 00        | 15 3 | 0 45 0     | 00 15  | 30 4               | +5 00   | 15 30  |
|                                                                                                    | tonday                                            | 30 45      | 00 15        | 30 +3 1      | 00 15    | 30  45  0  | 0 15                  | 30 45     | PM 15 30     | 45 00    | 15 30   | 45 00 | 15 30                                                                                                    | 45 00     | 15 30    | 45 00     | 15 30  | 45 00        | 15 30      | 45 00 | 15 30   | 45 00        | 15 3 | 0 45 0     | 00 15  | 30 4               | 00      | 15 30  |
|                                                                                                    | Monday                                            | 30 45      | 00 15        | 30 +3        | 00 15    | 30 45 0    | 10 15                 | 30 45     | PM 15 30     | 45 00    | 15 30   | 45 00 | 15 30                                                                                                    | 45 00     | 15 30    | 45 00     | 15  30 | 45 00        | 15 30      | 45 00 | 15 30   | 45 00        | 15 3 | 0 45 0     | 00 15  | 30 4               | •• 00   | 15 30  |
| • M-4                                                                                                    | A Monday                                          | 30 45      |              | 30 45 1      |          | 30  45  0  | 0 15                  | 30 45     | PM 15 30     | 45 00    | 15 30   | 45 00 | 15 30                                                                                                    | 45 00     | 15 30    | 45 00     | 15 30  | 45 00        | 15 30      | 45 00 | 15 30   | 45 00        | 15 3 | 0  45  0   |        | 30 4               |         | 15 30  |
| . ж. ( )                                                                                                    | Jesday Monday                                     | 30 45      |              | 30 45 1      |          | 30 45 0    | 0 15                  | 30 45     | PM 15 30     | 45 00    | 15 30   | 45 00 | 15 30                                                                                                    | 45 00     | 15 30    | 45 00     | 15 30  | 45 00        | 15 30      | 45 00 | 15 30   | 45 00        | 15 3 |            |        | 30 4               |         |        |
| ь ж. с — — »<br>                                                                                                | Y Tuesday Monday                                  | 30 45      |              | 30 45 1      |          | 30  45  0  |                       | 30 45     | PM 15 30     | 45 00    |         | 45 00 | 15 30                                                                                                    |           | 15 30    | 45 00     | 15 30  | 45 00        | 15 30      | 45 00 |         | 45 00        |      |            |        |                    |         |        |
| • Mi 4 • •<br>0<br>//Waved • 3006/7888                                                                          | sday Tuesday Monday                               | 30 45      |              | 30 43 1      |          | 30  45  0  |                       | 30 45     | PM 15 30     | 45 00    |         | 45 00 | 15 30                                                                                                    |           | 15 30    | 45 00     | 15 30  | 45 00        | 15 30      | 45 00 |         | 45 00        |      |            |        |                    |         |        |
| • )* ( ) • )<br>//Waved • 3056/7888<br>iceaaats fach 0                                                          | ednesday Tuesday Monday                           | 30 45      |              |              |          | 30 45 0    |                       | 30 45     | PM 15 30     | 145 000  |         | 45 00 | 15 30                                                                                                    |           |          | 45 00     | 15 30  |              | 15 30      |       |         | 45 00        | 15 3 |            |        |                    |         |        |
| • xe, 4 ><br>(Viewed - 3056/2888<br>research (suc) 0                                                            | Wednesday Tuesday Monday                          | 30 45      |              |              |          |            |                       | 30 45     | PM 15 30     |          |         | Selec | 15 30                                                                                                    | eks that  | you wis  | 45 (U)    | w      | 45 00        |            |       |         |              |      |            |        |                    |         |        |
|                                                                                                    | y Wednesday Tuesday Konday                        |            |              |              |          |            |                       |           | PM 15 30     |          |         | 45 00 | 15 30                                                                                                    | eks that  | you wis  | 45 (U)    | w      |              |            |       |         |              |      |            |        |                    |         |        |
| (Mand > 306/7888 ( (                                                                                            | rsday Wednesday Tuesday Monday                    |            |              |              |          |            |                       |           | PM 15 30     |          |         | selec | 15 30                                                                                                    | eks that  | you wis  | 45 (U)    | w      | 45 00        |            |       |         |              |      |            |        |                    |         |        |
| •                                                                                                    | Thursday Wednesday Tuesday Monday                 |            |              |              |          |            |                       |           | PM 15 30     |          |         | Selec | 15 30                                                                                                    | eks that  | you wis  | 45 00     | w      |              |            |       |         |              |      |            |        |                    |         |        |
| • 36 4 5 7000 0<br>///amd • 306/7000 0<br>Research (n) 0<br>Research (n) 2                                      | Thursday Wednesday Tuesday Monday                 |            |              |              |          |            |                       |           | PM 15 30     |          |         | 45 00 | 15 30                                                                                                    | eks that  | you wis  | 45 UU     | w      |              |            |       |         |              |      |            |        |                    |         |        |
| •                                                                                                    | y Thursday Wednesday Tuesday Konday               |            |              |              |          |            |                       |           | PM 15 30     |          |         | selec | 15 30                                                                                                    | eks that  | you wis  | 45 00     | w      |              |            |       |         |              |      |            |        |                    |         |        |
| • 36 4 5<br>(//Waved * 3056/7888<br>(magantis (unit) 0<br>0<br>(magantis (unit) 0<br>2<br>oxionge               | riday Thursday Wednesday Monday                   |            |              |              |          |            |                       |           | PM 15 30     |          |         | Selec | 15 30                                                                                                    | eks that  | you wis  | 45 00     | w      |              |            |       |         |              |      |            |        |                    |         |        |
| • M, 4 ><br>(/Wared - 306/788)<br>(generation) 0<br>Research (ch) 2<br>oddrogs                                  | Friday Thursday Wednesday Tuesday Monday          |            |              |              |          |            |                       |           | PM 15 30     |          |         | Selec | t the we                                                                                                    | eks that  | you wis  | to vie    | w      |              |            |       |         |              |      |            |        |                    |         |        |
| •                                                                                                    | day Friday Thursday Wednesday Luesday Monday      |            |              |              |          |            |                       |           |              |          |         | Selec | t the we                                                                                                    | eks that  | you wis  | sh to vie | w      |              |            |       |         |              |      |            |        |                    |         |        |
| • M, 4 ><br>(/Wared - 306/788)<br>(general both - 306/788)<br>Requests (or) - 0<br>Requests (or) - 2<br>oddrag. | turday Ihtiday Ihtursday Wednesday Tuesday Monday |            |              |              |          |            |                       |           |              |          |         | Selec | t the we                                                                                                    | eks that  | you wis  | ah to vie | w      |              |            |       |         |              |      |            |        |                    |         |        |

3. Complete the Booking Requirement screen as follows: Name: (The name must contain a contact name) Host Key: Leave blank Activity Type: Select Meeting from the drop down menu Description: As per name Duration: In blocks of 15 minutes (e.g. 4 = 1 hour) Planned Size: No of people that will be attending (This number will be used to show you available locations) Department Name: Select your department from the dropdown menu Zone: Optional (if you require a specific zone – please complete) Choose Date: Select the date In the Day list, you can select all the days within the week that you require the room for.

Click on Match Requirement to see available locations.

| Booking req | uirements                                     |               |            |      |           |   |           |
|-------------|-----------------------------------------------|---------------|------------|------|-----------|---|-----------|
|             |                                               |               |            |      | 1 des     | - |           |
| Name        | Meeting (Joe Bloggs)                          |               |            | Suit | abilities |   | Day       |
| Host Key    |                                               | Activity Type | Meeting ~  |      | Name      | 3 | Monday    |
| Description | Meeting (Joe Bloggs)                          |               |            |      |           |   | Tuesday   |
| Duration    | 4 🗘 01:00                                     | Planned Size  | 5 ‡        |      |           |   | Wednesday |
| Department  | Chemical and Pharmaceutical Sciences.City - × | Zone          | [None] - × |      |           |   | Thursday  |
|             | Match Requirements                            | Choose Date   | 28/09/2021 |      |           |   | Friday    |
|             | i                                             |               |            |      |           |   | Saturday  |
|             |                                               |               |            |      |           |   |           |
|             |                                               |               |            | •    |           |   |           |
|             |                                               |               |            | ×    |           |   |           |

4. Right click on the time to schedule the booking, the suitable and available locations will automatically populate in the views pane.

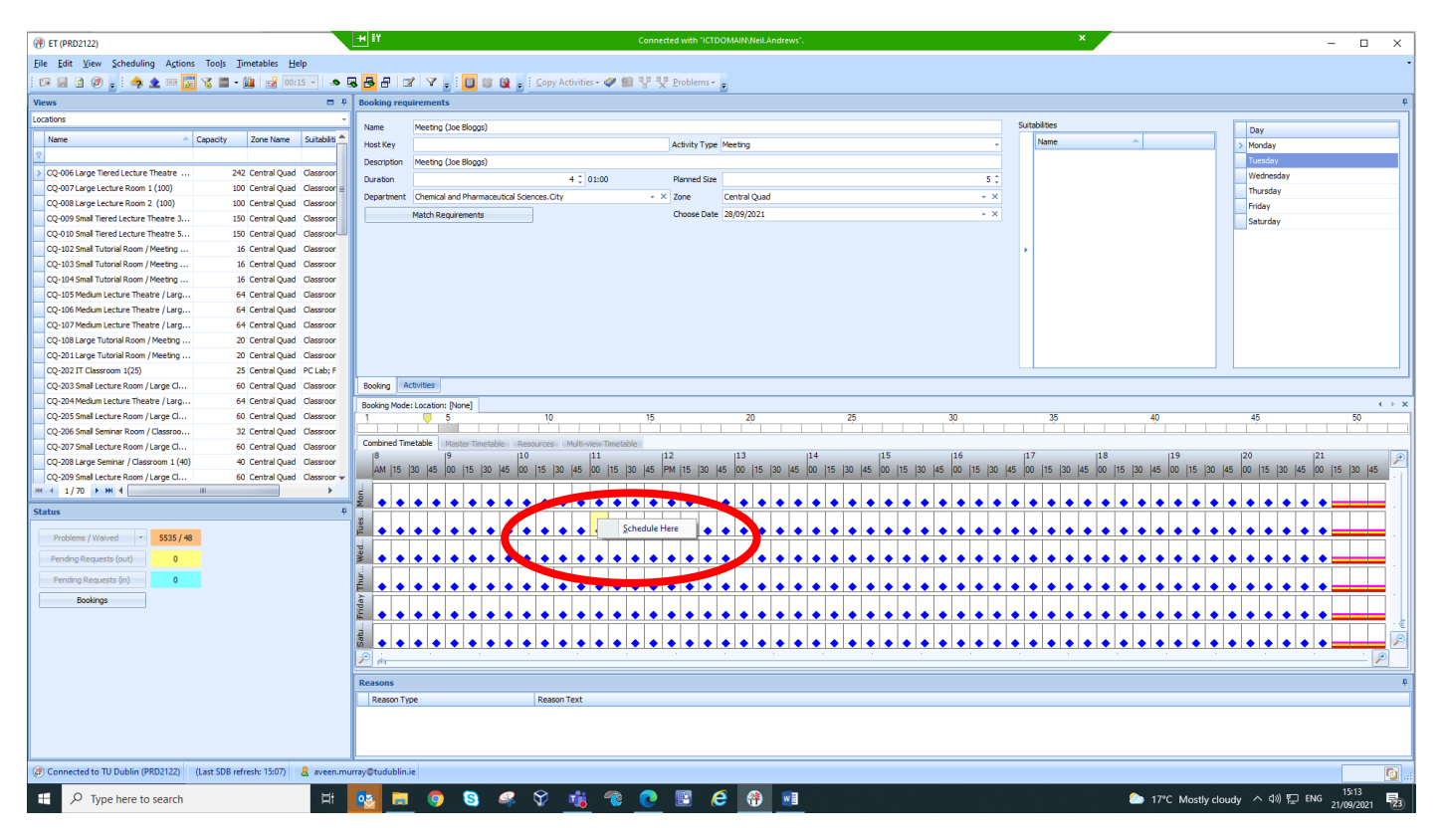

- 5. Select the Location you require by clicking on it in the Views Pane.
- 6. Your booking will now show in the Graphical view

| liews                                   |                    | <b>□</b> ₽    | Booking requ | Booking requirements |                |              |                 |                  |          |              |            |          |         |         |        |         |            |           |          |       |           |                                       |         |           |
|-----------------------------------------|--------------------|---------------|--------------|----------------------|----------------|--------------|-----------------|------------------|----------|--------------|------------|----------|---------|---------|--------|---------|------------|-----------|----------|-------|-----------|---------------------------------------|---------|-----------|
| ocations                                |                    | -             | Name         | Meeting (Joe Bloggs) |                |              |                 |                  |          |              |            |          |         |         |        |         | Suitabilit | es        |          |       |           |                                       |         |           |
| Name                                    | Capacity Zone Name | Suitabiliti 📤 | Host Key     |                      |                |              |                 | Activity         | Type M   | leeting      |            |          |         |         |        | -       | Na         | ne        |          | •     |           | 1 🗄                                   |         |           |
| 9                                       |                    |               | Description  | Meeting (los Blogge) |                |              |                 |                  |          | ,            |            |          |         |         |        |         |            |           |          |       |           |                                       |         |           |
| CQ-103 Small Tutorial Room / Meeting    | 16 Central Quar    | d Classroor   | Duration     | (see blogga)         |                | 4 *          | 01-00           | Disease          | d Size   |              |            |          |         |         |        | e ^     |            |           |          |       |           |                                       |         |           |
| CQ-104 Small Tutorial Room / Meeting    | 16 Central Quar    | d Classroor   | Duraduri     | at 1 1 101           |                |              | 01.00           | Fidilite         | 0.3126   |              |            |          |         |         |        |         |            |           |          |       |           |                                       |         |           |
| CQ-201 Large Tutorial Room / Meeting    | 20 Central Quar    | d Classroor   | Department   | Chemical and Pharma  | ceutical Scien | ces.City     |                 | • × Zone         | C        | Central Quad | 1          |          |         |         |        | * X     |            |           |          |       |           |                                       |         |           |
| CQ-202 IT Classroom 1(25)               | 25 Central Qua     | d PC Lab; F   |              | Match Requirements   |                |              |                 | Choose           | e Date 2 | 28/09/2021   |            |          |         |         |        | * X     |            |           |          |       |           |                                       |         |           |
| CQ-208 Large Seminar / Classroom 1 (40) | 40 Central Quar    | d Classroor   |              |                      |                |              |                 |                  |          |              |            |          |         |         |        |         |            |           |          |       |           | l l l l l l l l l l l l l l l l l l l |         |           |
| CQ-212 Medium Lecture Theatre / Larg    | . 64 Central Quar  | d Classroor   |              |                      |                |              |                 |                  |          |              |            |          |         |         |        |         | •          |           |          |       |           |                                       |         |           |
| CQ-301 Large Tutorial Room / Meeting    | . 20 Central Qua   | d Classroor   |              |                      |                |              |                 |                  |          |              |            |          |         |         |        |         |            |           |          |       |           |                                       |         |           |
| CQ-303 Small Seminar Room / Classroo    | 32 Central Quar    | d Classroor   |              |                      |                |              |                 |                  |          |              |            |          |         |         |        |         |            |           |          |       |           |                                       |         |           |
| CQ-305a Quad Shared IT Teaching 1 (     | 25 Central Quar    | d PC Lab; F   |              |                      |                |              |                 |                  |          |              |            |          |         |         |        |         |            |           |          |       |           |                                       |         |           |
| CQ-305b Quad Shared IT Teaching 2 (     | 25 Central Quar    | d PC Lab; F   |              |                      |                |              |                 |                  |          |              |            |          |         |         |        |         |            |           |          |       |           |                                       |         |           |
| CQ-307 Small Lecture Room / Large Cl    | 60 Central Qua     | d Classroor   |              |                      |                |              |                 |                  |          |              |            |          |         |         |        |         |            |           |          |       |           |                                       |         |           |
| CQ-311 Small Lecture Room / Large Cl    | 60 Central Quar    | d Classroor   |              |                      |                |              |                 |                  |          |              |            |          |         |         |        |         |            |           |          |       |           |                                       |         |           |
| CQ-345 Flexible Learning Laboratory 1   | 20 Central Quar    | d Laborato    |              |                      |                |              |                 |                  |          |              |            |          |         |         |        |         |            |           |          |       |           |                                       |         |           |
| CQ-403 Small Seminar Room / Classroo    | 32 Central Quar    | d Classroor   |              |                      |                |              |                 |                  |          |              |            |          |         |         |        |         |            |           |          |       |           |                                       |         |           |
| CQ-404 IT Classroom 3 (25)              | 25 Central Quar    | d PC Lab; F   | Booking A    | tivities             |                |              |                 |                  |          |              |            |          |         |         |        |         |            |           |          |       |           |                                       |         |           |
| CQ-408 Small Lecture Room / Large Cl    | 60 Central Quar    | d Classroor   | Booking Mode | Location: CQ-414f Bo | ardroom (20)   |              |                 |                  |          |              |            |          |         |         |        |         |            |           |          |       |           |                                       |         |           |
| CQ-414f Boardroom (20)                  | 20 Central Qua     | d Meeting;    | 1            | 5                    |                | 10           |                 | 15               |          | 20           |            |          | 25      |         | 30     |         |            | 35        |          | 40    |           |                                       | 45      |           |
| CQ-416 Forensics Lab (16)               | 16 Central Quar    | d Laborator   |              |                      |                |              |                 |                  |          |              |            |          |         |         |        |         |            |           |          |       |           |                                       |         |           |
| CQ-417 Small Tutorial Room / Meeting    | 16 Central Quar    | d Classroor   | Combined Tim | etable Master Timel  | able Resor     | urces Multi- | view Timetable  | 11.2             |          | 11.2         |            |          | (1)     |         | 116    |         | 117        |           | 11.9     |       | 10        | 12                                    |         | 121       |
| CQ-418 Advanced Chemistry Lab 1 (32)    | 32 Central Quar    | d Laborato    | AM [15 ]     | 30 45 00 115 13      | 145 00 1       | 15 30 45     | 00 115 130      | 145 PM 115       | 130 145  | 00 115       | 130 145 0  | 0 115 13 | 145 00  | 115 130 | 45 00  | 115 30  | 45 00 11   | 5 130 145 | 00 115 1 | 30 45 | 00 115 13 | 0 45 0                                | 115 130 | 45 00 115 |
| CQ-420 Chromatography Lab (32)          | 32 Central Quar    | d Laborator 🕶 |              |                      | 140 100 1      | 10 00 40     | 00 113 150      |                  | 100 140  | 100 110      | 100 140 10 |          | 140 140 | 110 100 | 40 100 | 110 100 | 40 100 11  | 0 100 140 |          |       |           | 0 40 10                               | 110 100 | 100 11    |
| HI 4 17/25 ► HI 4                       |                    | •             | lon          |                      |                |              |                 |                  |          |              |            |          |         |         |        |         |            |           |          |       |           |                                       |         |           |
| status                                  |                    | ņ             |              | •                    |                |              | · · ·           |                  |          |              |            |          |         |         |        |         | • •        |           |          | •     |           |                                       |         |           |
| Problems / Waived - 5535 / 4            | 8                  |               | ng ♦ ♦       | • • • • •            | • • •          | • • •        | Meeting (Jpe Bk | <sup>2225)</sup> | • •      | • • •        |            | • •      | • • •   |         | • •    | • •     | • •        | • • •     | • •      | • •   | • •       | • •                                   |         | • • • =   |
| Peoding Persuents (out)                 |                    |               | Ved          |                      |                |              |                 |                  |          |              |            |          |         |         |        |         |            |           |          |       |           |                                       |         |           |
| Periority Requests (out)                |                    |               |              | • • • •              |                | • • •        |                 |                  |          |              |            |          |         |         |        |         | •••        |           | •••      |       |           |                                       |         |           |
| Pending Requests (in) 0                 |                    |               | ₽ ♦ ♦        | <u>• • • • •</u>     | • • •          | • • •        | • • •           | • • •            | • •      | • • •        |            | • •      | • • •   |         |        | • •     | • •        | • • •     | • •      | • •   | • •       | • • •                                 |         | • • • =   |
| Bookings                                |                    |               | Friday       | • • • •              | • • •          | • • •        |                 |                  | ••       |              | ••         | • •      | • • •   |         | •      | • •     | • •        | • • •     | ••       | • •   | • •       | • • •                                 |         |           |
|                                         |                    |               | Satu         |                      |                |              |                 |                  |          |              |            | • •      |         |         |        | ••      |            |           |          | • •   | • •       |                                       |         |           |
|                                         |                    |               |              |                      |                |              |                 |                  |          |              |            |          |         |         |        |         |            |           |          |       |           |                                       |         |           |

7. If you are happy with your booking, click on confirm booking

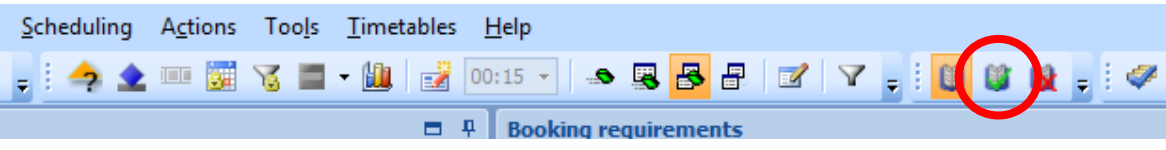

8. If you wish to delete your booking, click on delete booking

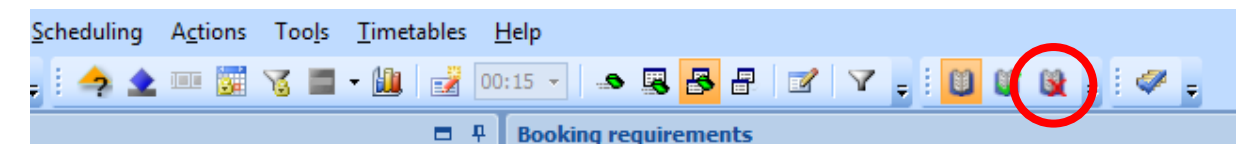

9. Once you confirm your booking, you will get the following message

| Enterprise Timetabler                                                                           |                   |
|-------------------------------------------------------------------------------------------------|-------------------|
| Booking 'Meeting (Joe Bloggs)' successfully create                                              | ed                |
| Multi-view Tir Yes No                                                                           | 2,5               |
| 11     12     13     14       45     00     15     30     45     PM     15     30     45     00 | 15<br>15 30 45 00 |

10. To continue booking, click on Yes

## DON'T FORGET TO WRITEBACK (SAVE)